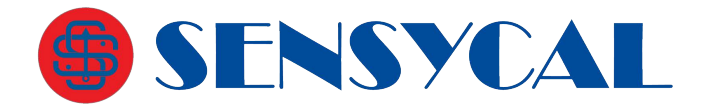

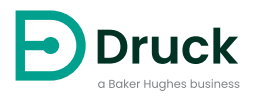

# DPI104 DPI104-IS

Indicador Digital de Pressão Manual de Instrução

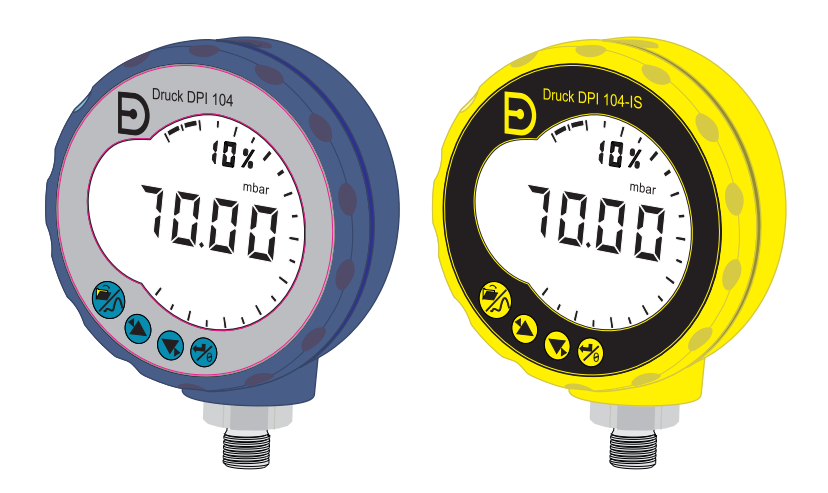

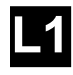

#### DRUCK [1] LE6 OFH, UK [4] ##### #### ##

[2, 3]

- [5] DoM: ##/##
- [6] MADE IN #####
- [7] S/N #######

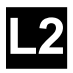

- [8] ITS07ATEX25517X
- [9] ITS21UKEX0076X
- **⟨€x⟩** II 1 G [10]
- Ex ia IIC T4 Ga ( $-10^{\circ}C \leq Ta \leq +50^{\circ}C$ ) [11]
- [12] IECEx ITS 07.0007X
- [13] WARNING: REPLACE BATTERY IN SAFE AREA ONLY

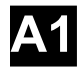

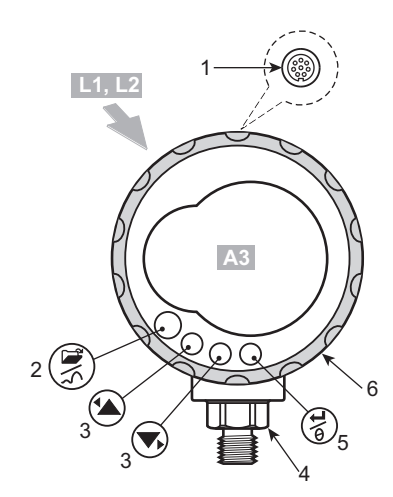

A2

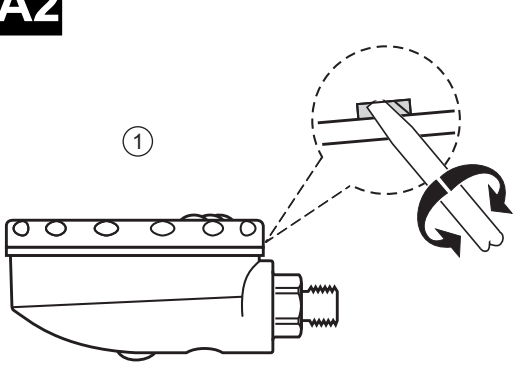

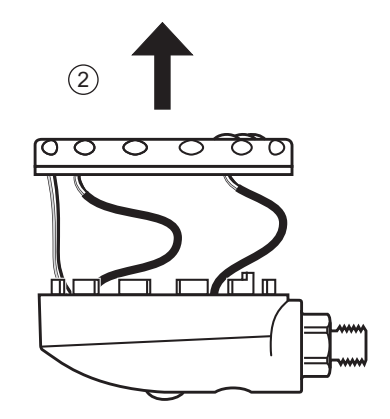

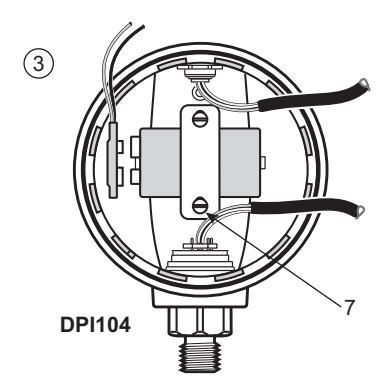

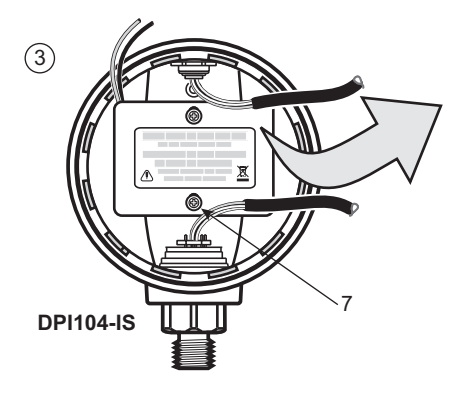

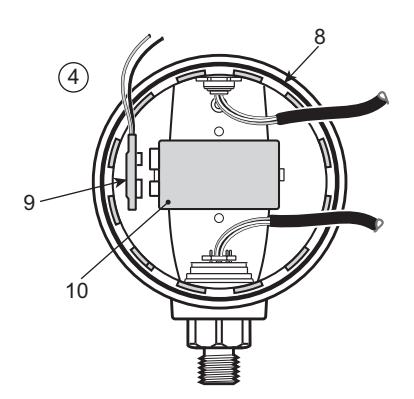

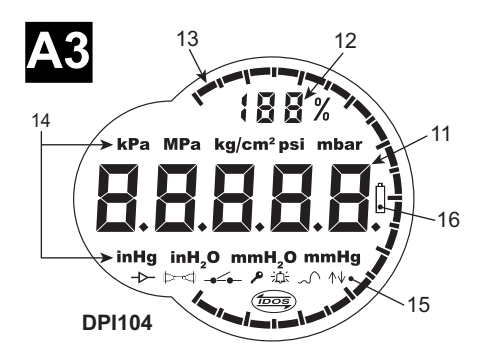

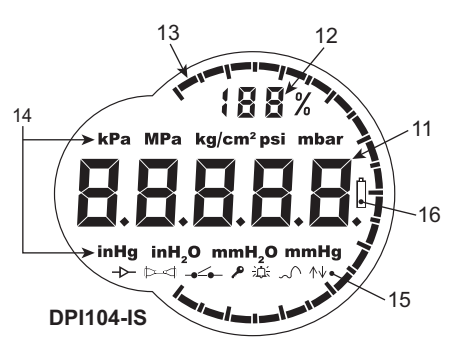

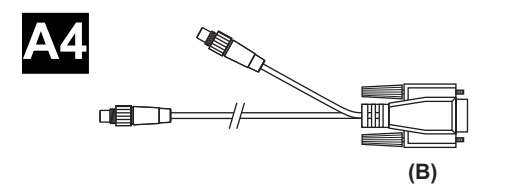

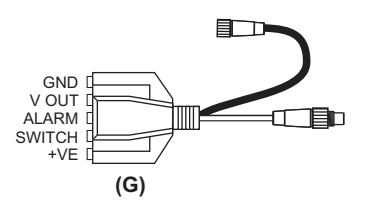

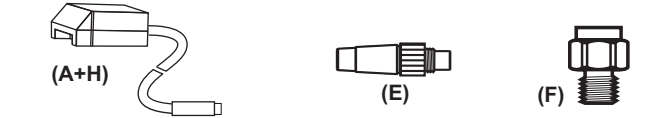

DPI104-IS

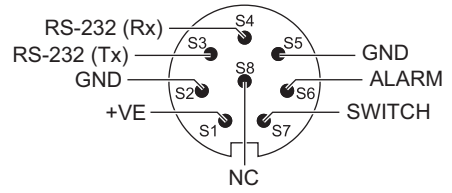

|        |             | Ui<br>(V) | li<br>(mA) | Pi<br>(mW) | Ci     | Li     |
|--------|-------------|-----------|------------|------------|--------|--------|
| S2-S1. | +VE         | 16,9      | 22         | 210        | 0      | 1,6 µH |
| S2-S6. | ALARME      | 16,9      | 22         | 210        | 0,1 nF | 0      |
| S2-S7. | COMUTADOR   | 0         | 0          | 0          | 0      | 0      |
| S2-S3. | RS-232 (Tx) | 16,2      | 4,75       | 210        | 440 nF | 0      |
| S2-S4. | RS-232 (Rx) | 16,2      | 4,75       | 210        | 440 nF | 0      |

|        |             | Uo<br>(V) | lo<br>(mA) | Po<br>(mW) | Co      | Baixa  |
|--------|-------------|-----------|------------|------------|---------|--------|
| S2-S1. | +VE         | 0         | 0          | 0          | 0       | 0      |
| S2-S6. | ALARME      | 5         | 0,5        | 0,69       | 99,9 µF | 1 H    |
| S2-S7. | COMUTADOR   | 5         | 6,75       | 8,5        | 100 µF  | 1 H    |
| S2-S3. | RS-232 (Tx) | 10        | 14         | 260        | 2 nF    | 0,41 H |
| S2-S4. | RS-232 (Rx) | 10        | 14         | 260        | 2 nF    | 0,41 H |

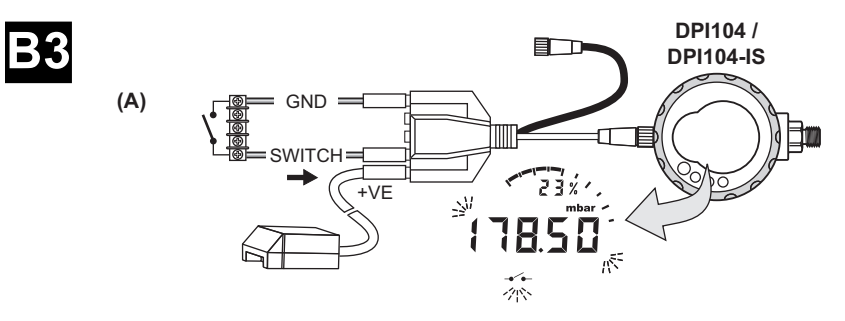

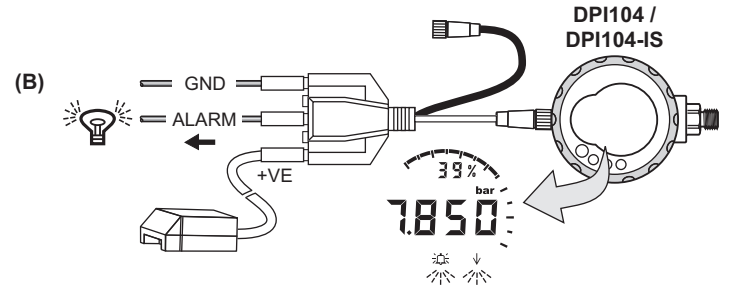

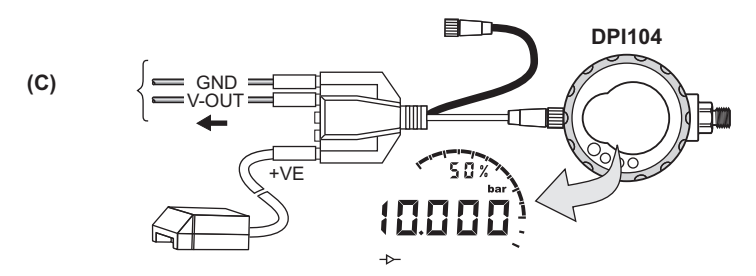

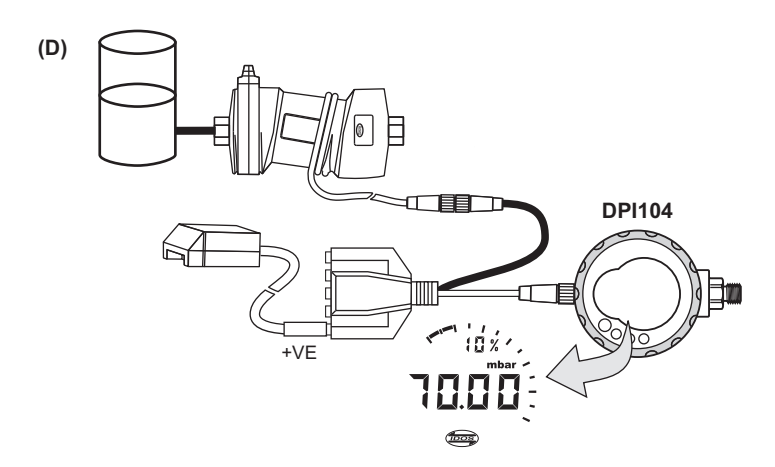

# Introdução

O indicador de pressão digital Druck DPI104 / DPI104-IS mede a pressão de líguidos, gases ou vapores e mostra o valor da pressão em uma tela (LCD).

## **DPI104**

O DPI104 foi projetado para operar em áreas não perigosas. Ele tem a tecnologia IDOS (Intelligent Digital Output Sensor) para usar dados de um Módulo de Pressão Universal (UPM).

## DPI104-IS (Versão Intrinsecamente Segura)

O DPI104-IS foi projetado para operar nas "áreas de risco" especificadas pelas marcas de certificação (consulte "Detalhes da marca" na página x).

Neste documento, o termo "áreas de risco" inclui atmosferas potencialmente explosivas, locais perigosos (classificados), atmosferas de gases explosivos.

## Funcionalidade

O DPI104 / DPI104-IS inclui as funções a seguir:

- Pressão de medição<sup>1</sup> precisão: 0,05% de fundo de escala (FE).
- Grande visor principal de 5 dígitos com 11 unidades de pressão.
- Saída de fundo de escala ajustável (SFE).
- Dial analógico com 20 segmentos em incrementos de 5% de SFE (marcas de divisão grandes = incrementos de 10%).
- Indicador de percentual de 2,5 dígitos (0-100% SFE)
- Porta de conector de 8 pinos para RS-232, fonte de alimentação externa.
- Saída de alarme para condições de pressão alta/baixa.
- Entrada de chave para monitorar uma chave de pressão externa.
- Outras funções: máximo/mínimo, tara, desligamento automático

## Funções adicionais que estão disponíveis em DPI104 apenas

- IDOS UPM<sup>2</sup>
- Saída de tensão analógica (V out/Vo): 0,05 a 5 V CC.
- Fator de escala sem V.

## Software SiCalPro

Este pacote de software opcional permite ao usuário controlar o DPI104 / DPI104-IS remotamente através de um painel de instrumento virtual na tela do computador. Os dados de calibração podem ser registrados, visualizados e impressos em forma de gráficos ou como um certificado de calibração (área segura apenas). O SiCalPro é gratuito para ser baixado da página da web DPI104 em:

#### https://druck.com/software

Opção (B) Cabo serial para conexão com computador exigido.

Opção (A) fonte de alimentação externa recomendada.

Consulte a "Operação de menus" na página 3.
 Item opcional.

# Segurança

Esta publicação contém instruções de operação e segurança que devem ser seguidas para garantir uma operação segura e manter o equipamento em condições seguras. As instruções de segurança são avisos de advertências ou atenção publicados para proteger o usuário de ferimentos e o equipamento de danos.

O DPI104 / DPI104-IS foi desenvolvido para ser seguro quando operado seguindo os procedimentos detalhados neste manual. Não use este equipamento para nenhuma outra finalidade além da especificada; a proteção fornecida pelo equipamento pode ser prejudicada.

Antes de instalar e usar o DPI104 / DPI104-IS, leia e entenda todos os dados relacionados. Isso inclui: todos os procedimentos de segurança e padrões de instalação locais (por exemplo: EN 60079-14) e este documento.

Antes de começar uma operação ou procedimento descrito nesta publicação, use apenas engenheiros aprovados que tenham as qualificações necessárias (se necessário, com as qualificações de um estabelecimento de treinamento aprovado). Siga sempre as práticas de engenharia recomendadas.

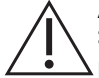

ADVERTÊNCIA Não use com mídia que tenha concentração de oxigênio > 21% ou outros agentes oxidantes fortes.

Este produto contém materiais ou fluidos que podem se degradar ou entrar em combustão na presença de agentes oxidantes fortes.

Não use o DPI104 não intrinsecamente seguro em locais onde o gás, vapor ou poeira explosivos estejam presentes. Há risco de explosão.

Alguns compostos de líquidos e gases são perigosos. Isso inclui compostos resultantes de contaminação. Certifique-se de que o DPI104 / DPI104-IS seja seguro de usar com a mídia necessária.

É arriscado ignorar limites especificados (consulte os dados técnicos) para o DPI104 / DPI104-IS ou para uso do DPI104 / DPI104-IS quando ele não estiver em sua condição normal. Use a proteção adequada e obedeça a todas as precauções de segurança.

Para evitar uma liberação de pressão perigosa, isole e alivie o sistema antes de desconectar uma conexão de pressão. Uma liberação de pressão perigosa pode provocar ferimentos.

Para evitar explosão ou incêndio, use apenas a bateria Druck especificada e alimentação externa.

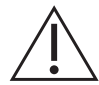

ATENÇÃO Não use força para virar o conector de pressão ou a chanfradura além das paradas finais. Usar força pode danificar o DPI104 / DPI104-IS.

Não use o corpo do DPI104 / DPI104-IS para apertar a conexão de pressão, isso pode provocar danos. Use as faces planas no conector de pressão para manter o corpo no lugar e aperte a união de pressão.

## Símbolos

| Símbolo     | Descrição                                                                                                    |
|-------------|----------------------------------------------------------------------------------------------------|
| CE          | Este equipamento atende aos requisitos de todas as diretivas de segurança europeias. O equipamento possui a marca da CE.                                                                                                    |
| UK<br>CA    | Este equipamento atende aos requisitos de todos os instrumentos legais relevantes do Reino Unido. O equipamento possui a marca da UKCA.                                                                                                    |
| $\triangle$ | Este símbolo, no equipamento, indica uma advertência e que o usuário deve consultar o manual do usuário.                                                                                                    |
| X           | A Druck participa ativamente da iniciativa de reaproveitamento Waste Electrical and<br>Electronic Equipment (WEEE) do Reino Unido e da União Europeia (Reino Unido - SI<br>2013/3113, UE - diretiva 2012/19/EU).                                                                                                    |
|             | O equipamento que você comprou exigiu a extração e o uso de recursos naturais para a<br>sua produção. Ele contém substâncias perigosas que podem afetar a saúde e o meio<br>ambiente.                                                                                                    |
|             | Para evitar a disseminação dessas substâncias no nosso ambiente e diminuir o consumo<br>de recursos naturais, incentivamos você a usar os sistemas apropriados de<br>reaproveitamento. Esses sistemas reutilizarão ou reciclarão de forma responsável a<br>maioria dos materiais do seu equipamento no fim de vida útil. O símbolo de lata de lixo<br>com rodas riscado convida você a usar esses sistemas. |
|             | Se precisar de mais informações sobre os sistemas de coleta, reutilização e reciclagem,<br>entre em contato com a administração de resíduos local ou regional.                                                                                                    |
|             | Visite o link abaixo para instruções de reaproveitamento e mais informações sobre esta<br>iniciativa.                                                                                                    |
|             | Г Л                                                                                                    |

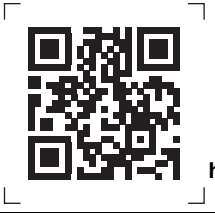

https://druck.com/weee

## Versão Intrinsecamente Segura DPI104-IS

Apenas engenheiros aprovados que tenham as habilidades necessárias e qualificações devem instalar e usar o DPI104-IS em uma área perigosa.

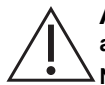

ADVERTÊNCIA Não abra o DPI104-IS quando houver condições atmosféricas explosivas presentes - isso poderá provocar explosão.

Não use ferramentas no DPI104-IS que possam produzir faíscas causadoras de incêndio - isso poderá provocar explosões.

Não conecte um circuito elétrico sob tensão em uma área de risco quando houver um ambiente potencialmente explosivo - isso pode provocar explosão. Isole a fonte de alimentação do equipamento primeiro.

As baterias podem apresentar faíscas causadoras de incêndio. Somente instale a bateria em DPI104-IS em uma área segura. Use apenas a Panasonic Industrial 6LR61AD. **Observação:** Neste documento, uma "área segura" inclui uma área não classificada de local não perigoso.

#### Detalhes da marca

Consulte a Figura L1, a Figura L2 e a legenda abaixo:

- 1. Nome e endereço do fabricante do certificado.
- 2. Marca da CE e número de organismo notificado (####).
- 3. Marca da UKCA e número de órgão aprovado (####).
- 4. Variação de pressão. Exemplo: 20 bar g (g: manômetro; a: absoluto; sg: manômetro selado).
- 5. Data de fabricação (mês/ano)
- 6. País de montagem: Fabricado no Reino Unido/China.
- 7. Número de série.
- 8. Número do certificado ATEX.
- 9. Número do certificado UKEX.
- 10. Marcações de diretiva ATEX europeia.
- 11. Marcações de área de risco.
- 12. Número do certificado IECEx.
- 13. Texto de aviso: "ADVERTÊNCIA: Troque a bateria somente em uma área segura."

#### Condições especiais para uso seguro

Quando a fonte de alimentação estiver ligada ao conector de 8 pinos, use apenas um cabo de Tipo A ou Tipo B, conforme o especificado em IEC 60079-14.

#### Requisitos de declaração - Diretiva UE 2014/34/UE

O DPI104-IS foi projetado e fabricado para satisfazer os requisitos básicos de saúde e segurança não cobertos pelo certificado de Inspeção UE ITS07ATEX25517X quando instalado conforme as instruções detalhadas fornecidas acima.

#### Requisitos de declaração – UK SI 2016/1107 (conforme alteração da SI 2019/696)

O equipamento foi projetado e fabricado para satisfazer requisitos básicos de higiene e segurança não cobertos pelo certificado de inspeção do Reino Unido ITS21UKEX0076X quando instalado conforme as instruções detalhadas acima.

# Sumário

| 1. | Para<br>1.1<br>1.2<br>1.3         | a iniciar<br>Preparar o instrumento<br>Ligar ou desligar<br>Operação de menus                                                                                                    | 1<br>3<br>3<br>3                             |
|----|-----------------------------------|----------------------------------------------------------------------------------------------------|----------------------------------------------|
| 2. | Insta<br>2.1<br>2.2<br>2.3<br>2.4 | alação<br>Bateria DPI104 / DPI104-IS<br>Posição da DPI104 / DPI104-IS<br>Conexões de pressão<br>Conexões elétricas<br>2.4.1 Alimentação externa                                                                                                   | 7<br>7<br>7<br>8<br>9<br>9                   |
| 3. | Ope<br>3.1<br>3.2                 | Pração<br>Menu: Definir unidades<br>3.1.1 Unidades - Configuração<br>Menu: Definir tara (ou Definir zero)<br>3.2.1 Tara - Configurar e usar<br>3.2.2 Tara - Com bloqueio<br>3.2.3 Tara - com Alarme e/ou V out<br>3.2.4 Tara - Com valores de SEE | 11<br>11<br>11<br>11<br>11<br>12<br>12<br>12 |
|    | 3.3                               | Menu: Monitorar máximo/mínimo<br>3.3.1 Máximo/mínimo - Configurar e usar                                                                                                    | 12                                           |
|    | 3.4                               | Menu: Monitorar uma chave de pressão<br>3.4.1 Entrada da chave de pressão - Configurar e usar                                                                                                    | 12<br>12                                     |
|    | 3.5<br>3.6                        | Menu: Calibration (Calibração)<br>Menu: Definir alarme baixo/alto<br>3.6.1 — Alarme baixo/alto - Configurar e usar                                                                                                    | 13<br>13<br>14                               |
|    | 3.7                               | Menu: Saída de tensão de alimentação (V out)<br>3.7.1 Cálculo de Tensão de Modo P-V<br>3.7.2 Cálculo de Tensão de Modo US<br>3.7.3 Saída de tensão (V out) - Configuração e uso                                                                   | 14<br>15<br>15<br>15                         |
|    | 3.8                               | Menu: Defina o fator de escala de V Out:                                                                                                    | 15                                           |
|    | 3.9                               | Menu: Definir para desligamento automático<br>3.9.1 Desligamento automático - Configurar e usar                                                                                                    | 16<br>16                                     |
|    | 3.10                              | Menu: Definir código de bloqueio<br>3.10.1 Código de bloqueio - Configurar e usar                                                                                                    | 16<br>17                                     |
|    | 3.11                              | Menu: Definir taxa de varredura<br>3.11.1 Taxa de varredura - Configurar e usar                                                                                                    | 17<br>17                                     |
|    | 3.12                              | Menu: IDOS Externo de Monitor<br>3.12.1 Monitorar IDOS Externo - Configurar e usar                                                                                                    | 17<br>17                                     |
|    | 3.13                              | Menu: Definir registros alto/baixo de SFE<br>3.13.1 Registros de SFE baixa/alta - Configurar e usar                                                                                                    | 17<br>18                                     |
|    | 3.14                              | Conexões de software/rede<br>3.14.1 Configuração de uma Rede de DPI104<br>3.14.2 Configuração de um DPI104-IS                                                                                                    | 18<br>18<br>19                               |
|    | 3.15                              | Indicação de erro                                                                                                    | 19                                           |
| 4. | Mar                               | nutenção                                                                                                    | 21                                           |

4.1 Limpeza

- <u> 1</u>

|    | 4.2 | Inspeçâ  | ão                                         | 21 |
|----|-----|----------|--------------------------------------------|----|
|    | 4.3 | Repara   | ır                                         | 21 |
|    | 4.4 | Proced   | imento para devolução de produtos/material | 21 |
|    | 4.5 | Trocar   | as baterias                                | 21 |
|    | 4.6 | Restau   | rar a configuração original                | 21 |
| 5. | Cal | ibracão  |                                            | 23 |
| •  | 5.1 | Equipar  | mento e condições                          | 23 |
|    | 5.2 | Equipa   | mento de calibração                        | 23 |
|    |     | 5.2.1    | Pressure (Pressão)                         | 23 |
|    |     | 5.2.2    | Tensão                                     | 23 |
|    | 5.3 | Proced   | limento                                    | 23 |
|    |     | 5.3.1    | C0 (Deslocamento zero)                     | 24 |
|    |     | 5.3.2    | C2 (Calibração de Pressão de Dois Pontos)  | 25 |
|    |     | 5.3.3    | V2 (Calibração de Tensão de Dois Pontos)   | 26 |
| 6. | Esp | ecificad | cão                                        | 29 |
|    | 6.1 | Geral    | 3                                          | 29 |
|    | 6.2 | Condice  | ões Ambientais                             | 29 |
|    | 6.3 | Elétrica | 3                                          | 30 |
|    | 6.4 | Mediçã   | o da Pressão                               | 30 |

# Figuras

| Figura |                                           | Página |
|--------|-------------------------------------------|--------|
| 2-1    | Métodos de conexão                        | 8      |
| 3-1    | Exemplo de configuração: entrada de chave | 13     |
| 3-2    | Configuração de exemplo - Saída de alarme | 14     |
| 3-3    | Configuração de exemplo - V Out           | 15     |
| 3-4    | Conexões para uma Rede de DPI104          | 19     |
| 3-5    | Conexões RS-232 para DPI104-IS            | 19     |

# Tabelas

| Tabela |                                      | Página |
|--------|--------------------------------------|--------|
| 1-1    | Legenda da Figura A1                 | - 1    |
| 1-2    | Legenda da Figura A2                 | 1      |
| 1-3    | Legenda para Figura A3               | 2      |
| 1-4    | Legenda da Figura A4                 | 2      |
| 2-1    | Torque máximo de conector de pressão | 8      |
| 2-2    | Conexões para conectores de 8 pinos  | 9      |
| 3-1    | Valores de tara permitidos           | 11     |
| 3-2    | Valores de SFE permitidos            | 18     |
| 3-3    | Códigos de erro/indicações           | 19     |
| 5-1    | Opções de calibração                 | 24     |
| 6-1    | Especificações gerais                | 29     |
| 6-2    | Condições Ambientais                 | 29     |
| 6-3    | Especificação elétrica               | 30     |
| 6-4    | Especificação de medição de pressão  | 30     |

# 1. Para iniciar

| Item   | Descrição                                                                                                    |                                                                             |  |
|--------|----------------------------------------------------------------------------------------------------|-----------------------------------------------------------------------------|--|
| 1.     | Conector de 8 pinos para fontes de alimentação ex<br>entrada/saída de sinal.                                         | tternas, conexões RS-232/UPM e                                              |  |
| 2. •   | Botão liga/desliga.                                                                                                  |                                                                             |  |
| •      | Modo de menu: pressione e mantenha pressionado<br>Para percorrer a estrutura do menu, pressione repo<br>pressionado. | o para mostrar a primeira opção de menu.<br>etidamente ou continue mantendo |  |
| •      | Rejeite ou interrompa a alteração de um valor.                                                                       |                                                                             |  |
| •      | No modo máximo/mínimo. Pressione para mostrar o reinicialização.                                                     | os valores máximo e mínimo desde a última                                   |  |
|        | ∽ ↑ = máximo                                                                                                    | ∽ v = mínimo                                                                |  |
| 3.     | No modo de menu:                                                                                                    |                                                                             |  |
| 1      | - Seleção On/OFF.                                                                                                    | - Mover o decimal para a                                                    |  |
| ▼,     | - Aumentar/diminuir um valor.                                                                                        | esquerda/direita.                                                           |  |
| 4.     | Sensor de pressão e conector com giro de 320°: m<br>selado (sg). Consulte a "Operação de menus" na p                 | nanômetro (g), absoluto (a) ou manômetro<br>ágina 3.                        |  |
| 5. ·   | No modo de menu:                                                                                                    |                                                                             |  |
| ۲<br>۲ | - Aceita uma seleção de menu.                                                                                        | - Aceita um valor.                                                          |  |
| 0      | - Mostra o próximo nível do menu.                                                                                    |                                                                             |  |
| •      | No Modo de Tara: defina o valor da pressão no vis                                                                    | or como zero.                                                               |  |
| •      | No modo máximo/mínimo. Redefina os valores má                                                                        | ximo/mínimo.                                                                |  |
| 6.     | Chanfradura do visor com 90° de giro.                                                                                |                                                                             |  |

Tabela 1-1: Legenda da Figura A1

## Tabela 1-2: Legenda da Figura A2

| <ul> <li>7. No DPI104: Grampo de bateria com dois parafusos.<br/>No DPI104-IS: Tampa/grampo da bateria com dois parafusos e uma etiqueta:</li> <li>REPLACE BATTERY IN SAFE AREA ONLY. USE ONLY<br/>PANASONIC INDUSTRIAL BLRRIAD.<br/>REMPLACEZ LES PILES UNIQUEMENT EN ZONES<br/>SUBSTITUA A BARENS. UNIQUEMENT EN ADOLE E<br/>PANASONIC INDUSTRIAL BLRRIAD.<br/>SUBSTITUA A BARENS. UNIQUEMENT EN ADOLE E<br/>PANASONIC INDUSTRIAL BLRRIAD.<br/>SUBSTITUA A BARENS. UNIQUEMENT EN ADOLE DE ADOLE<br/>PANASONIC INDUSTRIAL BLRRIAD.<br/>SUBSTITUA A BARENS. UNIQUEMENT EN ADOLE DE ADOLE<br/>PANASONIC INDUSTRIAL BLRRIAD.<br/>Texto de aviso: Troque a bateria somente em uma área segura. Use apenas o modelo<br/>Panasonic Industrial 6LR61AD.</li> <li>8. Anel em O</li> <li>9. Conector de bateria</li> <li>10. Bateria: 9 V alcalina (fornecida, mas não instalada). Consulte a "Operação de menus" na<br/>página 3.</li> </ul>                                                                                                    | Item | Descrição                                                                                                    |
|----------------------------------------------------------------------------------------------------|------|----------------------------------------------------------------------------------------------------|
| <ul> <li>REPLACE BATTERY IN SPE AREA ONLY. USE ONLY<br/>PRIVASONIC INDUSTRIAL BURGIAD.<br/>REMPLACEZ LES PILES UNIQUEMENT EN ZONES<br/>NON-DANGEREUSES. UTILISER UNIQUEMENT EN ZONES<br/>NON-DANGEREUSES. UTILISER UNIQUEMENT EN ZONES<br/>SUBSTITUA A BATERIA SOMENTE EM AREA SEGURA. USE<br/>SUBSTITUA A BATERIA SOMENTE EM AREA SEGURA. USE<br/>SUBSTITUA A BATERIA SOMENTE MAREA SEGURA. USE<br/>SUBSTITUA A BATERIA SOMENTE MAREA SEGURA. USE<br/>SUBSTITUA A BATERIA SOMENTE MAREA SEGURA. USE<br/>SUBSTITUA BATERIA SOMENTE MAREA SEGURA. USE<br/>SUBSTITUA BATERIA SOMENTE MAREA SEGURA. USE<br/>SUBSTITUA BATERIA SOMENTE MAREA SEGURA. USE<br/>SUBSTITUA BATERIA SOMENTE MAREA SEGURA. USE<br/>SUBSTITUA BATERIA SOMENTE MAREA<br/>SUBSTITUA BATERIA SOMENTE MAREA SEGURA. USE<br/>SUBSTITUA BATERIA SOMENTE MAREA<br/>SUBSTITUA BATERIA SOMENTE MAREA<br/>SUBSTITUA BATERIA SOMENTE MAREA<br/>SUBSTITUA BATERIA SOMENTE MAREA<br/>SUBSTITUA BATERIA SOMENTE MAREA<br/>SUBSTITUA BATERIA SOMENTE MAREA<br/>SUBSTITUA BATERIA SOMENTE MAREA<br/>SUBSTITUA BATERIA SOMENTE MAREA<br/>SUBSTITUA BATERIA SOMENTE MAREA<br/>SUBSTITUA BATERIA SOMENTE MAREA<br/>SUBSTITUA SOMENTE MAREA<br/>SUBSTITUA SOMENTE MAREA<br/>SUBSTITUA SOME</li></ul> | 7.   | No DPI104: Grampo de bateria com dois parafusos.<br>No DPI104-IS: Tampa/grampo da bateria com dois parafusos e uma etiqueta:                                                                                                    |
| <ul> <li>Solveire partenas pavasonic indústrial. el rei adore a solveire partenas pavasonic indústrial. el rei adore aviso: Troque a bateria somente em uma área segura. Use apenas o modelo Panasonic Industrial 6LR61AD.</li> <li>Anel em O</li> <li>Conector de bateria</li> <li>Bateria: 9 V alcalina (fornecida, mas não instalada). Consulte a "Operação de menus" na página 3.</li> </ul>                                                                                                    |      | REPLACE BATTERY IN SAFE AREA ONLY. USE ONLY<br>PANASONIC INDUSTRIAL GLRGIAD.<br>REMPLACEZ LES PILES UNIQUEMENT EN ZONES<br>NON-DANGEREUSES, UTILISER UNIQUEMENT LE MODÈLE<br>PANASONIC INDUSTRIAL GLRGIAD.                                      |
| <ul> <li>Panasonic Industrial 6LR61AD.</li> <li>8. Anel em O</li> <li>9. Conector de bateria</li> <li>10. Bateria: 9 V alcalina (fornecida, mas não instalada). Consulte a "Operação de menus" na página 3.</li> </ul>                                                                                                    |      | Somente Barterias Panasonic industrial 6LR61aD.<br>SAMEHAVITE EATAPEIO TOTILKO B EESOTIACHOX SOHE<br>ACTORILISVITE TOTILKO PANASONIC INDUSTRIAL<br>BLR61AD.<br>Texto de aviso: Troque a bateria somente em uma área segura. Use apenas o modelo |
| <ol> <li>Anel em O</li> <li>Conector de bateria</li> <li>Bateria: 9 V alcalina (fornecida, mas não instalada). Consulte a "Operação de menus" na página 3.</li> </ol>                                                                                                    |      | Panasonic Industrial 6LR61AD.                                                                                                    |
| <ul> <li>9. Conector de bateria</li> <li>10. Bateria: 9 V alcalina (fornecida, mas não instalada). Consulte a "Operação de menus" na página 3.</li> </ul>                                                                                                    | 8.   | Anel em O                                                                                                    |
| <b>10.</b> Bateria: 9 V alcalina (fornecida, mas não instalada). Consulte a "Operação de menus" na página 3.                                                                                                    | 9.   | Conector de bateria                                                                                                    |
|                                                                                                    | 10.  | Bateria: 9 V alcalina (fornecida, mas não instalada). Consulte a "Operação de menus" na página 3.                                                                                                    |

| Item                                | Descrição                                                                                                    |
|-------------------------------------|----------------------------------------------------------------------------------------------------|
| 11.                                 | Visor principal de 5 dígitos.                                                                                                    |
| 12.                                 | Indicador de percentual de 2,5 dígitos (0 - 100% SFE)<br>%SFE = [Pressão aplicada/(SFE Alta—SFE Baixa)] * 100                                                            |
| 13.                                 | Dial analógico com 20 segmentos em incrementos de 5% de SFE (marcas de divisão grandes<br>= incrementos de 10%).<br>%SFE = [Pressão aplicada/(SFE Alta—SFE Baixa)] * 100 |
| 14.                                 | As unidades de medição: kPa, MPa, kg/cm², psi, mbar, bar, mmHg, mmH₂O, mH₂O, inH₂O, inHg.                                                                                |
| 15.                                 | Indicação de modo.                                                                                                    |
| -⊳-                                 | Modo de saída de tensão (Vout) - ONª.                                                                                                    |
| $\triangleright \neg \triangleleft$ | Conexões RS-232. A função de transmissão/recebimento de dados está ativa.                                                                                                |
| <b>-•</b> ´•-                       | Modo do comutador - Ligado. Para monitorar uma chave de pressão externa.                                                                                                 |
|                                     | $\rightarrow$ = chave fechada. $\rightarrow$ = chave aberta.                                                                                                    |
| Þ                                   | Modo de Bloqueio de menu - Ligado. Para restringir o acesso às funções do menu.                                                                                          |
| jiji ∧v                             | Modo de alarme - Ligado. O símbolo pisca quando o valor medido atende a uma das condições de alarme.                                                                     |
|                                     | 注血: ↑ Alarme máximo. 泣: ↓ = Alarme mínimo.                                                                                                    |
| $\sim$                              | Modo máximo/mínimo - Ligado.                                                                                                    |
| Teos                                | Modo IDOS UPM - ONª. Para monitorar a pressão de um UPM                                                                                                    |
| 16. <sub>(</sub> )                  | Indicação de bateria fraca: Duração da bateria < 15%.                                                                                                    |

### Tabela 1-3: Legenda para Figura A3

a. Disponível no DPI104 apenas.

### Tabela 1-4: Legenda da Figura A4

| Opção                   | Descrição                                                                                                    |
|-------------------------|----------------------------------------------------------------------------------------------------|
| (A)                     | No. de peça 191-350: Fonte de alimentação universal para acessório B.                                                                                       |
| (B)                     | No. de peça IA4090-2-V0: DPI104 / DPI104-IS para cabo PC RS-232 (conector tipo D com 8 a 9 pinos). Para transmitir dados para um PC para monitor aplicável. |
| (E)                     | No. de peça 1S-04-0027: Conector de 8 pinos Figura A1: item 1 (consulte a Tabela 2-2 na página 9).                                                          |
| (F)                     | No. de peça 182-190: Adaptador de alta pressão (9/16 UNF a 3/8 BSP) para uma bomba<br>hidráulica manual PV212 [intervalo ≥ 1000 bar (15000 psi)].           |
| <b>(G)</b> <sup>a</sup> | No. de peça IA4101-1-V0: DPI104 para cabo UPM. O conjunto tem essas conexões:                                                                               |
|                         | Cabo U + conector de 5 pinos: Para fornecer a um UPM IDOS uma fonte de alimentação 3 V e uma conexão RS-232 ao DPI104 - Figura B3 (D).                      |
|                         | GND (Terra): Conexão terra.                                                                                                    |
|                         | V OUT (Saída de tensão): Para alimentar uma saída de tensão (V out) - Figura B3 (C).                                                                        |

#### Tabela 1-4: Legenda da Figura A4

| Opção            | Descrição                                                                                                    |
|------------------|----------------------------------------------------------------------------------------------------|
|                  | ALARM (Alarme): Para alimentar uma saída de alarme - Figura B3 (B).                                                                           |
|                  | SWITCH (Chave): Para monitorar uma chave externa - Figura B3 (A).                                                                             |
|                  | <b>12V</b> : Entrada de potência remota para acessório H - Figura B3 (D).<br>A montagem pode fornecer 12 V para o DPI104 e 3 V para IDOS UPM. |
| (H) <sup>a</sup> | No. de peça 191-129: Fonte de alimentação universal 12 V para acessório G.                                                                    |

a. Acessórios (G) e (H) são aplicáveis para DPI104 apenas.

### 1.1 Preparar o instrumento

Antes de usar o instrumento pela primeira vez:

- Certifique-se de que não haja danos no instrumento e nem itens perdidos.
- Instale a bateria (consulte a "Instalação" na página 7). Em seguida, recoloque a chanfradura do visor [Figura A1: item 6].

## 1.2 Ligar ou desligar

Consulte o Início Rápido, as Instruções de Segurança e o Guia do Usuário: 122M2073. Quando a força é desligada, o último conjunto de opções de configuração permanece na memória.

**Observação:** O DPI104 / DPI104-IS usa uma pequena quantidade de energia quando está desligado. Se for armazená-lo por um período longo, desconecte a bateria (consulte "Instalação" na página 7).

## 1.3 Operação de menus

| Ĩ                       | <b>-</b>                                                                                                 | Pas                      | sos         |                                                                                  |
|-------------------------|----------------------------------------------------------------------------------------------------|--------------------------|-------------|----------------------------------------------------------------------------------|
| 1                       | Descriçao do menu                                                                                        | 1                        | 2           | Passos resultantes/subsequentes                                                  |
| OFF<br>(desligado)      | <ul> <li>Fonte de alimentação:<br/>Somente OFF.</li> </ul>                                               | ©\L                      | -           | A energia é desligada.                                                           |
| unitS<br>(unidades)     | <ul> <li>Definir unidades: (A2: item 14).</li> </ul>                                                     | * <b>A</b><br><b>V</b> , | ©\L         | O valor da pressão é alterado para as<br>unidades aplicáveis: psi, mbar, bar     |
| <b>t On</b><br>(Ligado) | <ul> <li>Definir tara (ou definir zero):<br/>Definir como On (ligado) ou<br/>Off (desligado).</li> </ul> | * <b>A</b>               | @\ <b>t</b> | Em ➤ tA 00.000: Definir um valor de tara<br>(consulte a Tabela 3-1 na página 11) |

## Capítulo 1. Para iniciar

|                                  |   |                                                                                                    | Passos                   |             |                                                                                                    |
|----------------------------------|---|----------------------------------------------------------------------------------------------------|--------------------------|-------------|----------------------------------------------------------------------------------------------------|
| 2/                               |   | Descrição do menu                                                                                                    | 1                        | 2           | Passos resultantes/subsequentes                                                                                                    |
| OFF<br>(desligado)<br>∽↑↓        | = | Monitorar máximo/mínimo:<br>Definir como On (ligado) ou<br>Off (desligado).                                                          | <b>1</b> ▲<br>▼,         | ©\L         | A função de monitoração é definida como<br>ligada ou desligada.                                                                                                    |
| l<br>OFF<br>(desligado)<br>-●∕●– | = | Monitorar uma chave de<br>pressão: Definir como On<br>(ligado) ou Off (desligado).                                                   | * <b>A</b><br><b>V</b> , | o/L         | A função de monitoração é definida como<br>ligada ou desligada.                                                                                                    |
| c                                | = | Calibração: Para continuar,<br>defina o código de acesso de<br>calibração correto = últimos<br>quatro dígitos de número de<br>série. | <b>*</b>                 | ©\L         | C0 (corrija o valor de deslocamento de<br>zero) ➤<br>C2 (execute uma calibração de pressão de<br>dois pontos) ➤<br>V2ª (execute uma calibração de pressão<br>de dois pontos) (consulte "Operação de<br>menus" na página 3).                                                                        |
| A OFF<br>(desligado)<br>泣 ∿√     | = | Definir alarme<br>mínimo/máximo:<br>Definir como On (ligado) ou<br>Off (desligado).                                                  | * <b>*</b>               | ©\L         | Em ➤ 000,0 ↓ ➤ 100,0 ↑<br>Definir um valor para o alarme mínimo e/ou<br>alarme máximo (0 a 105% de SFE).                                                                                                    |
| OFF<br>(desligado)<br>–⊳–        | = | Saída de tensão de<br>alimentação (V out)ª: Ajuste<br>para Off, P-V ou US.                                                           | <b>*</b> ▲,              | ©\L         | P-V: O V Out é proporcional ao valor da<br>pressão no visor. Certifique-se de que o<br>fator de escala V Out esteja correto.<br>US > 000,0: Defina um valor V Out (0 a<br>100%) para controlar um regulador de<br>pressão externo. Certifique-se de que o<br>fator de escala V Out esteja correto. |
| ∎<br>S 1,00<br>–≻–               | = | Defina o fator de escala de V<br>Outª: Um ajuste de V Out.                                                                           | * <b>*</b> ,             | 0/ <b>t</b> | Se aplicável, defina um novo fator de escala de Vout (0,01 a 9,99), valor de fábrica = 1,00.                                                                                                    |
| Au On                            | = | Definir para desligamento<br>automático: Definir como On<br>(ligado) ou Off (desligado).                                             | * <b>*</b> ,             | ©\L         | On ➤ Au 15 : Definir o período para desligamento automático (1 a 99 minutos), valor de fábrica = 15 minutos.                                                                                                    |
| L OFF                            | = | Definir código de bloqueio:<br>Um recurso de proteção do<br>menu. Definir como On<br>(ligado) ou Off (desligado).                    | <b>*▲</b><br>▼,          | o\t         | On ➤ L 000: Definir um novo código de<br>bloqueio (se necessário), código de fábrica<br>= 000.                                                                                                    |

| Į                  |   | Passos                                                                                                    |                  |     |                                                                                                    |
|--------------------|---|----------------------------------------------------------------------------------------------------|------------------|-----|----------------------------------------------------------------------------------------------------|
| 2/                 |   | Descrição do menu                                                                                                    | 1                | 2   | Passos resultantes/subsequentes                                                                                                    |
| Sc 02              | = | Definir taxa de varredura:<br>Uma taxa que o DPI104 /<br>DPI104-IS usa para obter<br>amostras de pressão.                    | <b>*</b>         | ©\L | Definir uma taxa aplicável (02 a 10 Hz),<br>valor de fábrica = 02 Hz.                                                                                  |
| OFF<br>(desligado) | = | IDOSª de monitor externo:<br>Definir como On (ligado) ou<br>Off (desligado).                                                 | <b>1</b> ▲<br>▼, | ©\L | A função de monitoração é definida como<br>ligada ou desligada.                                                                                        |
| FE↑                | = | Definir registro baixo de SFE:<br>Para definir uma amplitude<br>diferente para essas funções:<br>visor analógico, %, alarme. | * <b>*</b>       | ©\L | Definir um valor para o ponto mínimo da<br>amplitude (consulte a Tabela 3-2 na<br>página 18).<br>Valor de fábrica = Valor de calibração de<br>fábrica. |
| FE ↓               | = | Definir registro alto de SFE:<br>Para definir uma amplitude<br>diferente para essas funções:<br>visor analógico, %, alarme.  | * <b>*</b>       | o/t | Definir um valor para o ponto máximo da<br>amplitude (consulte a Tabela 3-2 na<br>página 18).<br>Valor de fábrica = Valor de calibração de<br>fábrica. |
| Visor norma        | L |                                                                                                    |                  |     |                                                                                                    |

a. O item de menu está disponível no DPI104 apenas.

# 2. Instalação

Esta seção mostra como instalar e conectar o DPI104 / DPI104-IS.

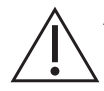

**ADVERTÊNCIA** Para evitar explosão ou incêndio, use apenas a bateria Druck especificada e alimentação externa.

## 2.1 Bateria DPI104 / DPI104-IS

Execute o procedimento a seguir para instalar ou trocar a bateria.

- 1. Se aplicável, desligue a energia e isole a fonte de alimentação externa.
- 2. Remova a chanfradura do visor (Figura A2: etapas ① e ②).
- 3. Verifique se o anel de vedação [Figura A2: item 8] e as superfícies relacionadas estão em boas condições. Use apenas peças originais fornecidas pelo fabricante.
- 4. Remova a tampa/grampo da bateria (Figura A2: etapa ③, item 7).
- Desconecte o conector da bateria (Figura A2: etapa ④, item 9) e descarte a bateria usada (Figura A2: etapa ④, item 10).

Observação: Use o procedimento de reciclagem aplicável.

- 6. Prenda o conector da bateria [Figura A2 item 9] à nova bateria.
- 7. Instale a nova bateria (Figura A2: item 10) e reconecte a tampa/grampo da bateria (Figura A2: item 7).
- 8. Insira a chanfradura do visor novamente na posição até inseri-la totalmente.

## 2.2 Posição da DPI104 / DPI104-IS

Conecte o DPI104 / DPI104-IS a uma configuração segura que evite uma tensão desnecessária (por exemplo, vibração, impacto físico, choque, tensão mecânica e térmica). Não instale o equipamento onde ele possa ser danificado por algum material que cause corrosão. Proporcione uma proteção adicional a equipamentos que possam ser danificados durante a utilização normal.

# ATENÇÃO Não use força para virar o conector de pressão ou a chanfradura além dos pontos de parada finais. A aplicação de força pode danificar o instrumento.

Para obter a melhor posição de instalação, vire o conector de pressão (Figura A1: item 4) e a chanfradura do visor (Figura A1: item 6) para ter o melhor acesso ao visor. Pontos de paradas finais definem os limites em cada eixo.

## 2.3 Conexões de pressão

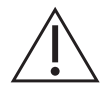

ATENÇÃO Não use o corpo do DPI104 / DPI104-IS para apertar a conexão de pressão, isso pode provocar danos. Use as faces planas no conector de pressão para manter o corpo no lugar e aperte a união de pressão.

Use um método adequado para vedar as conexões de pressão e aperte até obter o torque aplicável (consulte a Tabela 2-1).

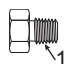

a) 1/4 NPT: Pressão < 1000 bar (15000 psi)

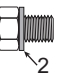

b) G1/4: Pressão < 1000 bar (15000 psi)

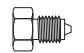

c) Cone 9/16 x 18 UNF: Pressão ≥ 1000 bar (15000 psi)

- 1 (1/4 NPT apenas) Rosca com selante adequado.
- 2 (G1/4 apenas) Vedação aplicável.

#### Figura 2-1: Métodos de conexão

#### Tabela 2-1: Torque máximo de conector de pressão

| Conector de pressão | Torque máximo     |
|---------------------|-------------------|
| 1/4 NPT             | 68 Nm (50 lbf ft) |
| G1/4                | 20 Nm (15 lbf ft) |
| 9/16 x 18 UNF       | 34 Nm (25 lbf ft) |

## 2.4 Conexões elétricas

O DPI104 / DPI104-IS inclui um conector elétrico de 8 pinos (Figura A1: item 1). A Tabela 2-2 mostra as conexões de pinos.

| Conector  | Pino | Entrada/<br>Saída                      | Descrição                                              |
|-----------|------|----------------------------------------|--------------------------------------------------------|
|           |      | Entrada                                | Para DPI104: Fonte de alimentação12 - 24 V cc (+Ve).   |
|           | 1    | Entrada                                | Para DPI104-IS: Fonte de alimentação de 15 V CC (+Ve). |
| 2 8 6     | 2    | -                                      | Aterramento de sinal (Terra)                           |
|           |      | Saída                                  | Transmissão RS-232 (Tx).                               |
|           | 4    | Entrada                                | Recepção RS232 (Rx).                                   |
| -         | Б    | Saída                                  | Para DPI104: Saída de tensão (V out).                  |
|           | 5    | - Para DPI104-IS: Aterramento de sinal |                                                        |
| _         | 6    | Saída                                  | Saída de alarme (ALARM).                               |
| 7 Entrada |      | Entrada                                | Entrada da chave de pressão (SWITCH).                  |
|           | 8    | -                                      | Sem conexão.                                           |

Tabela 2-2: Conexões para conectores de 8 pinos

Tabela 1-4 na página 2 e Figura A4 fornecem os acessórios opcionais que utilizam o conector. **Observação:** Use apenas peças originais fornecidas pelo fabricante.

A interface RS-232 cria uma rede serial de unidades (máximo: 99). Consulte a "Operação de menus" na página 3.

#### 2.4.1 Alimentação externa

É recomendável que as funções e operações a seguir usem uma fonte de alimentação externa: Funções: Maximum/Minimum (Máximo/Mínimo), Switch (Chave), Low/High alarm (Alarme Limite mín/máx), V out (tensão de saída), IDOS.

Operações que usam o DPI104 / DPI104-IS por longos períodos.

# 3. Operação

Esta seção mostra como instalar e usar o DPI104 / DPI104-IS.

Antes de começar:

- Leia e compreenda a seção "Segurança".
- Verifique se a instalação foi concluída (consulte a seção "Instalação").
- Não use um DPI104 / DPI104-IS danificado.

## 3.1 Menu: Definir unidades

Há 11 unidades diferentes para medir a pressão (consulte "Operação de menus" na página 3).

### 3.1.1 Unidades - Configuração

Consulte as Instruções de Segurança e o Guia do Usuário, 122M2073.

## 3.2 Menu: Definir tara (ou Definir zero)

Use a função de tara para ajustar o valor da pressão no visor. Por exemplo: Para fazer um ajuste na pressão atmosférica. Consulte a Tabela 3-1.

| Tabela 3 | -1: Valore | es de tara | permitidos |
|----------|------------|------------|------------|
|----------|------------|------------|------------|

| Temp.                      | Valores de tara permitidos   |
|----------------------------|------------------------------|
| g: 0,7 bar (10 psi)        | -0,7 bar (-10 psi) a 105% FE |
| a, sg, g: ≥ 2 bar (30 psi) | -1 bar (-15 psi) a 105% FE   |

Se um valor que não esteja na amplitude permitida for configurado, ele voltará para o último valor aceitável.

#### 3.2.1 Tara - Configurar e usar

Menu: Defina essa função como ON (consulte "Operação de menus" na página 3).

Quando esta função estiver definida como ON, há duas opções para definir um valor de tara (tA): **Menu option** (Opção de menu): Defina o menu "t On" e depois defina o valor tA:

Visor de tA 1 2 Visor de tA

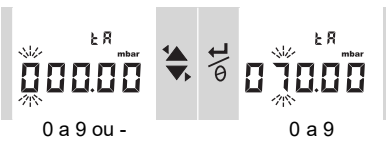

Repita as etapas 1 e 2 para cada dígito e para o ponto decimal.

**Zero option** (Opção Zero): A Etapa 1 permite que você defina um valor para tA. Pressione e mantenha.

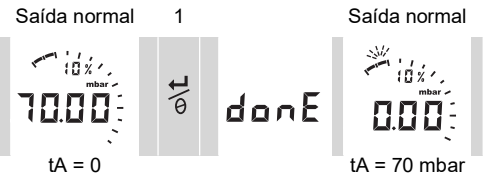

Quando tA não for zero, o último segmento no dial analógico pisca.

Para assegurar que haja uma indicação da pressão correta:

Quando a tara estiver definida como On, o dial analógico e o % de indicação mostram valores calculados com base na amplitude calibrada, sem o ajuste de tara.

#### 3.2.2 Tara - Com bloqueio

Se o bloqueio de menu estiver configurado como On com um código de bloqueio < 500, a opção zero será rejeitada - Código de erro (E0002).

#### 3.2.3 Tara - com Alarme e/ou V out

Observação: A função V out está disponível no DPI104 apenas.

Se a função zero for usada para definir um valor de tara (tA) quando as funções de alarme e/ou VOut estiverem ON, o visor faz uma contagem regressiva: tArE9 a tArE0.

| Botão       | Ação                                                                                                |
|-------------|----------------------------------------------------------------------------------------------------|
| <b>™</b> \{ | Para cancelar o valor tA especificado, pressione esse botão.                                        |
| o/t         | Para continuar com o valor tA especificado, pressione esse botão OU espere a conclusão da contagem. |

Com a definição de um valor tA, as funções de alarme e V Out usam valores calculados com base na amplitude da calibração e no valor da pressão no visor.

#### 3.2.4 Tara - Com valores de SFE

Para assegurar que haja uma indicação da pressão correta quando a tara estiver configurada como On, os valores FSO Low (SFE Baixa) e/ou FSO High (FSE alta) não são usados.

## 3.3 Menu: Monitorar máximo/mínimo

Use essa função para monitorar a pressão máxima e mínima. Ela usa a taxa de varredura especificada (consulte "Operação de menus" na página 3).

Recomendação: Para economizar energia da bateria, use uma fonte de alimentação externa.

#### 3.3.1 Máximo/mínimo - Configurar e usar

Menu: Defina essa função para ON (consulte "Operação de menus" na página 3).

Quando a função estiver definida como On, siga os passos 1 e 2 para mostrar os valores máximo/mínimo desde a última reinicialização.

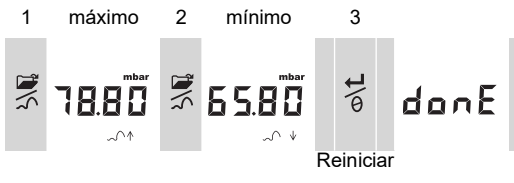

O Passo 3 redefine os valores para máximo/mínimo, pressione e mantenha pressionado.

## 3.4 Menu: ----Monitorar uma chave de pressão

Use essa função para medir o desempenho de uma chave de pressão (operação mecânica e histerese). Ela usa a taxa de varredura especificada (consulte "Operação de menus" na página 3).

Recomendação: Para economizar energia da bateria, use uma fonte de alimentação externa.

#### 3.4.1 Entrada da chave de pressão - Configurar e usar

1. Conecte DPI104 / DPI104-IS com os acessórios aplicáveis em Tabela 1-4 na página 2.

Para DPI104: Acessórios G/H, consulte Figura B3 (A).

Para DPI104-IS: Acessório E, consulte Figura 3-1 na página 13 e Tabela 2-2 na página 9.

 Menu: Defina essa função para On (consulte "Operação de menus" na página 3). Pino 1 (+VE)

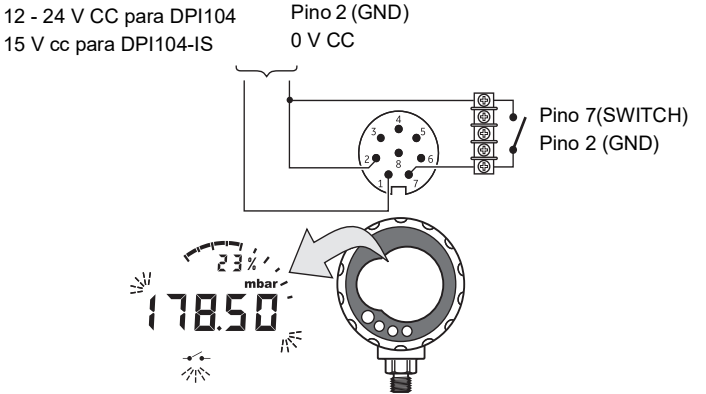

Figura 3-1: Exemplo de configuração: entrada de chave

Este exemplo (Figura 3-1 na página 13) mostra o visor quando a condição de chave é alterada (aberta ou fechada). O dial analógico e o % de indicação continuam monitorando a pressão normal.

O símbolo de chave e o valor no visor principal piscam para informar a condição e a pressão da chave.

Pressione 🛱 para redefinir a função de monitor.

## 3.5 Menu: Calibration (Calibração)

Consulte a seção "Calibração".

## 3.6 Menu: 沈 Definir alarme baixo/alto

Use a função de alarme para indicar quando a pressão não está nos limites especificados para o sistema.

Defina os valores adequados na amplitude 0 a 105% SFE:

$$\% FE = \left(\frac{Pressão aplicada}{SFE alta - SFE baixa}\right) \times 100$$

**Observação:** Com a definição de um valor de tara, a função de alarme usa a amplitude calibrada e o valor de pressão no visor (consulte "Operação de menus" na página 3.

A indicação de alarme está disponível no visor e como uma saída de sinal (consulte a Tabela 2-2 na página 9).

Figura 3-2 na página 14 fornece uma configuração de exemplo. Figura B3 (B) com Tabela 1-4 na página 2 fornece os acessórios (G e H) são usados.

Pino 1 (+VE)

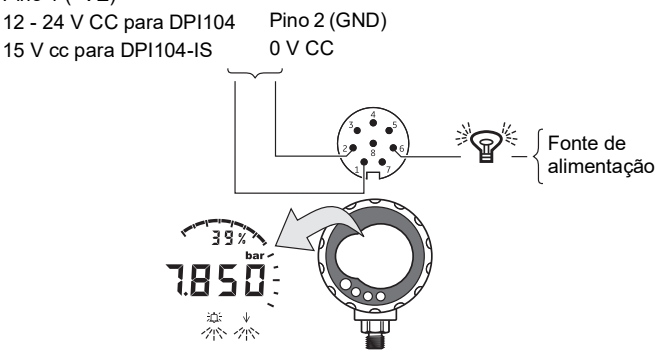

#### Figura 3-2: Configuração de exemplo - Saída de alarme

Quando houver uma condição de alarme, o símbolo de alarme adequado (alto ou baixo) piscará no visor (Figura A3: item 15).

Recomendação: Para economizar energia da bateria, use uma fonte de alimentação externa.

#### 3.6.1 Alarme baixo/alto - Configurar e usar

Menu: Defina essa função para On (consulte "Operação de menus" na página 3). Depois, siga esses passos para definir o alarme baixo e/ou alto.

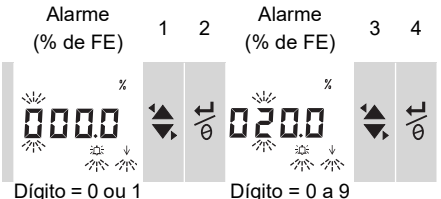

5. Para concluir, repita os passos 3 e 4 para cada dígito.

Se o valor inserido não estiver correto, ele será redefinido para o valor permitido mais próximo. Ou seja:

- um valor na amplitude 0 a 105% SFE.
- um valor de alarme baixo < valor de alarme alto

Para aceitar ou alterar o novo valor, repita os passos 1 a 5.

Pressione 🛒 para cancelar o novo valor.

## 3.7 Menu: ->-Saída de tensão de alimentação (V out)

Observação: Este função é aplicável para DPI104 apenas.

Use a função V Out para alimentar uma saída de tensão (0,05 a 5 V) em um sistema externo. As duas opções são as seguintes:

- P-V: O V Out é proporcional ao valor da pressão no visor. .
- **US**: Modo de usuário. Defina um valor no registro de V Out (0 a 100%) para controlar um regulador de pressão externo.

**Recomendação:** Para economizar energia da bateria, use uma fonte de alimentação externa.

#### 3.7.1 Cálculo de Tensão de Modo P-V

A equação a seguir pode ser usada para calcular a V out para uma pressão aplicada:

$$\label{eq:saida} Saida \mbox{ de tensão } = \mbox{ 5} \times \Big( \frac{Pressão \mbox{ aplicada}}{FE} \Big) \times \Big( \frac{1}{Fator \mbox{ de escala}} \Big)$$

Exemplo - Se fator de escala de FSO = 20 bar (300 psi) e V out = 1,00. Aplicando 10 bar (150 psi) a este DPI104:

Saída de tensão = 
$$5 \times \left(\frac{10}{20}\right) \times \left(\frac{1}{1,00}\right) = 2,5 \text{ V}$$

#### 3.7.2 Cálculo de Tensão de Modo US

Pino 5 (V out) Pino 2 (GND)

Este cálculo usa a configuração de valores para registrar V Out e o fator de escala V Out. Se os intervalos de pressão para o DPI104 e o regulador forem diferentes, ajuste um novo fator de escala V Out (consulte "Operação de menus" na página 3).

$$\label{eq:saidade} Saida \mbox{ de tensão} \ = \ 5 \times \left( \frac{Saida \mbox{ de tensão} \mbox{ de registro}}{100} \right) \times \left( \frac{1}{Fator \mbox{ de escala}} \right)$$

Exemplo - Se o registro de V Out for definido para 25%, e o fator de escala for definido para 0,50:

Saída de tensão = 
$$5 \times \left(\frac{25}{100}\right) \times \left(\frac{1}{0,50}\right) = 2,5 \text{ V}$$

#### 3.7.3 Saída de tensão (V out) - Configuração e uso

- 1. Conecte o DPI104 com os acessórios aplicáveis na Tabela 1-4 na página 2
  - Acessórios G/H consulte a tampa, Figura B3 (C).
  - Acessório E. consulte Figura 3-3 na página 15 e Tabela 2-2 na página 9.
- 2. Menu: Defina a função para OFF, P-V, US (consulte "Operação de menus" na página 3).

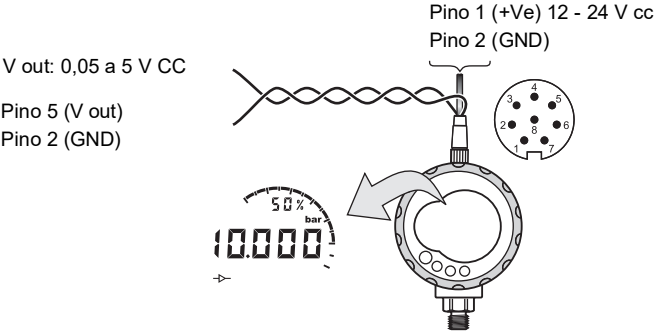

Figura 3-3: Configuração de exemplo - V Out

## 3.8 Menu: Defina o fator de escala de V Out:

Observação: Esta função é aplicável para DPI104 apenas.

Quando a função V out for definida para o modo P-V ou US, o fator de escala de V out passa a fazer parte do cálculo de V Out (consulte "Operação de menus" na página 3).

Se os intervalos de pressão para o DPI104 e o regulador de 'pressão externa forem diferentes, um fator de escala aplicável (0,01 a 9,99) deve ser definido.

> Fator de escala = Pressão máxima aplicada FSE do DPI104

Exemplo - para obter uma pressão de linha 25 bar (375 psi) com:

- Um regulador de pressão externa: FSO = 100 bar (1500 psi)
- Um DPI104: FSO = 200 bar (3000 psi)

Neste exemplo:

Fator de escala = 
$$\frac{100}{200}$$
 = 0,5

Em seguida, calcule o valor de registro V out:

Registro V Out (%) = 
$$\frac{\text{Pressão aplicada}}{\text{FSE do DPI104}} \times 100$$

Registro V Out (%) = 
$$\frac{25}{200} \times 100 = 12,5 \%$$

Para obter a pressão de linha 25 bar (375 psi), o DPI104 usa esses valores para fornecer o valor V out mostrado abaixo:

Saída de tensão = 
$$5 \times \left(\frac{\text{Saída de tensão de registro}}{100}\right) \times \left(\frac{1}{\text{Fator de escala}}\right)$$
  
Saída de tensão =  $5 \times \left(\frac{12.5}{100}\right) \times \left(\frac{1}{0.5}\right) = 1,25 \text{ V}$ 

## 3.9 Menu: Definir para desligamento automático

A energia é desligada por um período de tempo especificado após a última operação de botão ou software externo.

Recomendação: Use esta função para maximizar a carga da bateria.

**Observação:** O DPI104 / DPI104-IS consome uma pequena quantidade de energia quando está desligado. Para armazenamento, desconecte a bateria (consulte "Instalação").

#### 3.9.1 Desligamento automático - Configurar e usar

**Menu**: Defina essa função para On. Em seguida, defina um valor adequado na amplitude 1 a 99 minutos (consulte "Operação de menus" na página 3).

**Observação:** Se a operação contínua for importante, defina essa função como OFF e use uma fonte de alimentação externa.

## 3.10 Menu: PDefinir código de bloqueio

Use a função de bloqueio para evitar alterações acidentais na configuração. Existem duas opções:

- Código de bloqueio < 500: Bloqueia o menu e a função de tara. Código de fábrica = 000.
- Código de bloqueio < 499: Bloqueia o menu, mas a opção zerar para definir um valor de tara continua disponível.

Consulte a "Operação de menus" na página 3.

#### 3.10.1 Código de bloqueio - Configurar e usar

Menu: Defina essa função como ON (consulte "Operação de menus" na página 3). Use as etapas que seguem para definir um novo código.

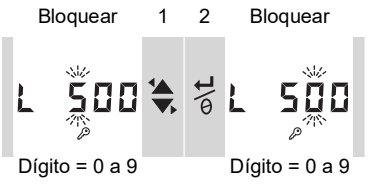

3. Complete o código de bloqueio, repita os passos 1 + 2 para cada dígito.

Na próxima alteração às opções de menu, o visor mostra: L \_ \_ \_ Insira o código aplicável.

Para redefinir o código com o padrão de fábrica, execute uma operação de restauração (consulte a seção "Manutenção").

## 3.11 Menu: Definir taxa de varredura

Essa função define a taxa que o DPI104 / DPI104-IS usa para obter amostras de pressão do sensor interno.

A taxa de atualização nominal do visor é de 2 Hz. A taxa de atualização para a função máxima/mínima e a função de chave é maior ou igual à taxa de varredura especificada.

Observação: Com o aumento da taxa de varredura, o consumo de energia também é maior.

#### 3.11.1 Taxa de varredura - Configurar e usar

**Menu**: Defina um valor adequado na amplitude de 2 a 10 Hz (consulte "Operação de menus" na página 3).

## 3.12 Menu: 🔤 IDOS Externo de Monitor

Observação: Esta função é aplicável para DPI104 apenas.

Use esta função para ler a pressão de um UPM IDOS externo. Todas as outras funções de pressão DPI104 estão disponíveis, mas não na função de calibração.

Exemplo: Definir tara (ou definir zero), Monitorar máximo/mínimo

Esta função não fornece alimentação para o IDOS UPM e precisa de acessórios G e H (consulte a Tabela 1-4 na página 2).

#### 3.12.1 Monitorar IDOS Externo - Configurar e usar

- 1. Conecte o DPI104, consulte Figura B3 (D).
- 2. Menu: Defina para ON (consulte "Operação de menus" na página 3).

## 3.13 Menu: Definir registros alto/baixo de SFE

Use os registros alto/baixo de SFE para definir uma amplitude diferente para essas funções: display analógico; indicação de %, alarme alto/baixo.

Inicialmente, esses valores de registro são definidos com os valores de calibração de fábrica. Exemplo:

Faixa calibrada: Medição de 0,7 bar (10 psi).

#### Unidades selecionadas: mbar

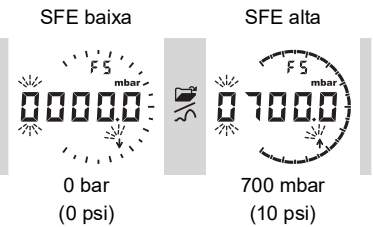

A Tabela 3-2 fornece o valor FSE permitido.

#### Tabela 3-2: Valores de SFE permitidos

| Temp.                  | Valores de SFE permitidos    |
|------------------------|------------------------------|
| Todas as faixas: a, sg | 0 a 105% FE                  |
| g: 0,7 bar (10 psi)    | -0,7 bar (-10 psi) a 105% FE |
| g: ≥ 2 bar (30 psi)    | -1 bar (-15 psi) a 105% FE   |
| Todas as amplitudes:   | SFE baixa < SFE alta         |

#### 3.13.1 Registros de SFE baixa/alta - Configurar e usar

Menu: Defina a opção de menu para o registro baixo de SFE (consulte "Operação de menus" na página 3). Depois, siga esses passos para definir um valor adequado na amplitude permitida (consulte a Tabela 3-2 na página 18):

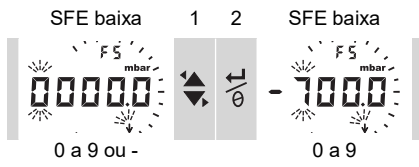

3. Repita as etapas 1 e 2 para cada dígito e para o ponto decimal.

Se o valor inserido não estiver correto, ele será redefinido para o valor permitido mais próximo (consulte a Tabela 3-2 na página 18).

Para aceitar ou alterar o novo valor, repita os passos 1 a 3.

- 4. Pressione para cancelar o novo valor.
- 5. Se necessário, repita o procedimento para o registro alto de SFE.

## 3.14 Conexões de software/rede

O software externo pode ser utilizado com o DPI104 / DPI104-IS (Tabela 1-4 na página 2 Acessórios B).

#### 3.14.1 Configuração de uma Rede de DPI104

Configuração de uma rede de até 99 unidades em série ('encadeamento em margarida'). A Figura 3-4 na página 19 mostra as conexões elétricas para fazer isso (consulte a Tabela 2-2 na página 9).

Observação: Não aplicável para DPI104-IS.

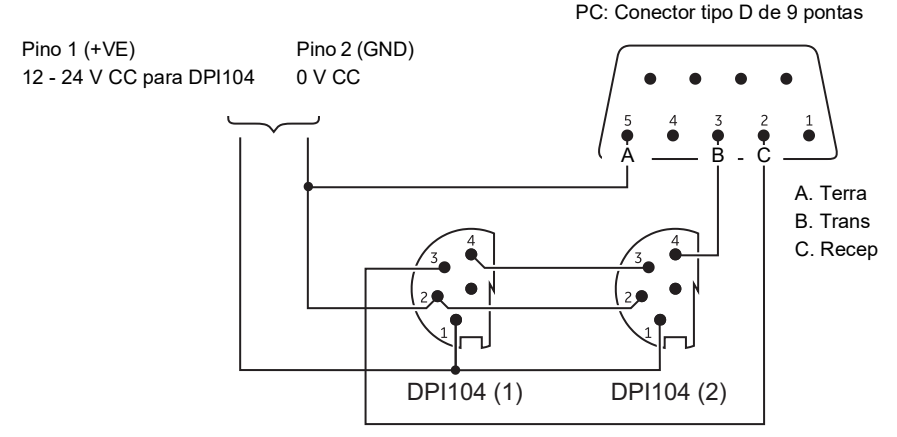

Figura 3-4: Conexões para uma Rede de DPI104

#### 3.14.2 Configuração de um DPI104-IS

PC: Conector tipo D de 9 pontas

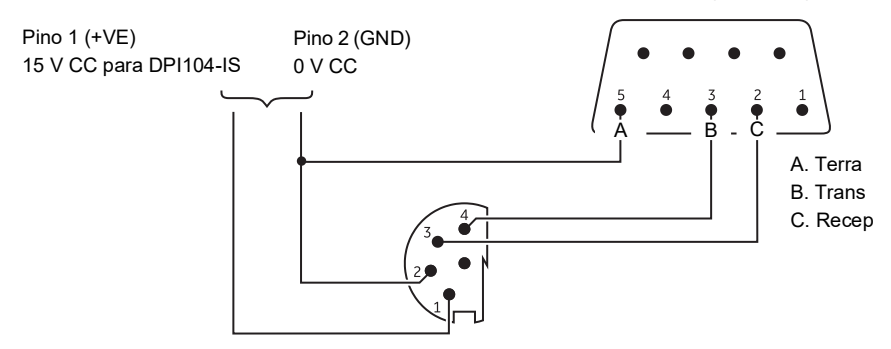

Figura 3-5: Conexões RS-232 para DPI104-IS

Este símbolo aparece quando o DPI104 / DPI104-IS transmite ou recebe dados.

## 3.15 Indicação de erro

| Tabela | 3-3: | Códigos | de | erro/indicações |
|--------|------|---------|----|-----------------|
|--------|------|---------|----|-----------------|

| Código | Descrição                                                                                                    | Ação                                                                            |
|--------|----------------------------------------------------------------------------------------------------|---------------------------------------------------------------------------------|
| E0001. | Código de bloqueio incorreto.                                                                                      | Use o código correto.                                                           |
| E0002. | O recurso de tara não está disponível porque<br>o bloqueio do menu está ativado e o código<br>de bloqueio é < 500. | Altere a configuração do menu.                                                  |
| E0004. | Erro de inicialização.                                                                                             | Execute uma operação de restauração (consulte "Operação de menus" na página 3). |

## Capítulo 3. Operação

| Código          | Descrição                                                                                  | Ação                                                                                                    |
|-----------------|--------------------------------------------------------------------------------------------|----------------------------------------------------------------------------------------------------|
| E0005.ª         | IDOS UPM externo não é encontrado.                                                         | Certifique-se de que todos os equipamentos<br>e conexões relacionados permitam<br>manutenção.                                                                                                    |
| E0006.          | Código de acesso de calibração incorreto.                                                  | Use o código correto.                                                                                                    |
| E0007.          | A fonte de alimentação está muito fraca para executar uma calibração.                      | Use uma fonte de alimentação externa ou troque a bateria.                                                                                                    |
| E0009ª          | Não foi possível fornecer a saída de tensão especificada.                                  | Exemplo:<br>Bateria fraca: Use uma fonte de alimentação<br>externa ou troque a bateria.<br>Conexão de erro: Certifique-se de que todos<br>os equipamentos e conexões relacionados<br>permitam manutenção. |
| OLoAd           | Pressão aplicada ≥ 110% FE.                                                                | Reduza a pressão.                                                                                                    |
| 99999/<br>-9999 | Não há dígitos suficientes no visor principal<br>para informar o valor de pressão correto. | Altere as unidades de medição.                                                                                                    |

#### Tabela 3-3: Códigos de erro/indicações

a. Este código de erro é aplicável para DPI104 apenas.

## 4. Manutenção

## 4.1 Limpeza

Limpe o compartimento com um pano úmido, sem fiapos, e um detergente suave. Não use solventes ou material abrasivo.

## 4.2 Inspeção

Certifique-se de que não haja dano nas roscas e nos anéis, e que eles estejam livres de partículas ou outras obstruções.

## 4.3 Reparar

Não tente fazer reparos nesse instrumento. Devolva o instrumento ao fabricante ou a um agente de manutenção aprovado para todos os reparos.

## 4.4 Procedimento para devolução de produtos/material

Se a unidade precisar de calibração ou não puder mais ser utilizada, ela pode ser devolvida para a Central de Serviços da Druck em: https://druck.com/service.

Entre em contato com o Departamento de Serviço para obter uma Autorização de Devolução de Produtos/Material (RGA ou RMA). Forneça as seguintes informações tanto na RGA como na RMA:

- Produto (ex.: DPI104-IS)
- Número de série
- Detalhes do defeito/trabalho a ser realizado
- Exigências de rastreabilidade de calibração
- Condições de operação

## 4.5 Trocar as baterias

Para trocar as baterias, consulte a seção "Instalação".

Observação: Ao trocar as baterias, todas as opções de configuração permanecem na memória.

## 4.6 Restaurar a configuração original

Para restaurar a unidade à configuração original de fábrica:

- Pressione e mantenha todos os quatro botões até desligar o visor (≈ cinco segundos).
- A unidade será reiniciada.

Consulte "Operação de menus" na página 3 quanto às configurações de fábrica.

O código de bloqueio é redefinido com o código de fábrica (000).

# 5. Calibração

É recomendável devolver o DPI104 / DPI104-IS ao fabricante ou a um agente de manutenção aprovado para calibração.

**Observação:** A Druck fornece um serviço de calibração rastreável conforme padrões internacionais. Se você usar outro instrumento de calibração, certifique-se de que ele utilize os padrões a seguir.

## 5.1 Equipamento e condições

Para fazer uma calibração adequada, é preciso:

- O equipamento de calibração especificado na Seção 5.2.
- Um ambiente de temperatura estável: 20 ± 1°C (68 ± 2°F).

## 5.2 Equipamento de calibração

#### 5.2.1 Pressure (Pressão)

- Um padrão de pressão aplicável (primário ou secundário) com uma incerteza total de leitura de 0,01% ou melhor.
- Faça a conexão de pressão conforme Figura A1: item 4. Consulte a "Operação de menus" na página 3.

#### 5.2.2 Tensão

Observação: A calibração da tensão é aplicável ao DPI104 apenas.

- Precisão do calibrador de tensão: 0,025% de leitura ou melhor.
- Estabeleça a conexão V Out conforme a Figura A1: item 1 (consulte a "Operação de menus" na página 3).

## 5.3 Procedimento

- 1. Conecte o equipamento de calibração adequado (consulte a Seção 5.2).
- 2. Menu: Defina a opção de menu como C \_ \_ \_ .
- 3. Em seguida, defina o código de acesso de calibração = últimos quatro dígitos do número de série (consulte "Operação de menus" na página 3).

| Botão       | Ação                                                                             |
|-------------|----------------------------------------------------------------------------------|
| 2           | Pressione este botão para ir para a próxima opção sem uma alteração dos valores. |
| ©\ <b>t</b> | Pressione este botão para parar e fazer alterações em um valor.                  |

Observação: Para retornar ao display normal, aguarde oito segundos.

Existem três opções de calibração (C0, C2 e V2) para o DPI104 e duas opções de calibração (C0 e C2) para o DPI104-IS. Consulte a seção Tabela 5-1:

| Opção | Descrição                                                                                                    |
|-------|----------------------------------------------------------------------------------------------------|
| C0.   | - Defina o valor de deslocamento necessário para o instrumento para<br>informar a pressão correta em relação a zero:<br>- Todas as amplitudes g ou sg: Zero (bar/psi)<br>- Faixas a: Pressão ambiental |
| C2.   | - Execute uma calibração de pressão de dois pontos.<br>- Todas as amplitudes g ou sg: P1 = Zero (bar/psi); P2ª = FE<br>- Faixas a: P1* = Pressão ambiental; P2ª = FE                                   |
| V2.   | <ul> <li>Execute uma calibração de tensão de dois pontos.</li> <li>Todas as amplitudes: P1<sup>b</sup> = 0,1000 V; P2<sup>b</sup> = 5,0000 V</li> </ul>                                                |

#### Tabela 5-1: Opções de calibração

- a. Ajustável a 5% FE
- b. Ajustável por 50 mV.

Observação: A calibração V2 é aplicável para DPI104 apenas.

#### 5.3.1 C0 (Deslocamento zero)

O DPI104 / DPI104-IS mostra as seguintes exibições:

1. O ponto de calibração a ser usado para C0. Esse valor somente é ajustável para DPI104 / DPI104-IS tipo absoluto (consulte Tabela 5-1 na página 24). C0 - Manômetro = 0000,0

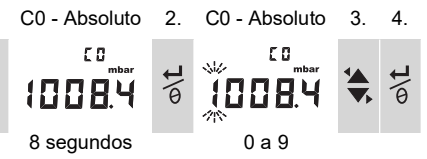

5. Repita as etapas 3 e 4 para cada dígito e para o ponto decimal. O valor será ignorado se não estiver dentro dos limites permitidos (Consulte a Tabela 5-1 na página 24).

O valor será usado como Ponto de ajuste (SP) nos visores subsequentes.

6. Essa sequência de telas será exibida:

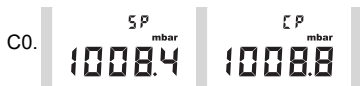

Exemplo de sequência: Tipo absoluto

O valor de SP é seguido pela pressão medida - pressão atual (CP). Essa sequência continua até a aceitação ou rejeição do valor de deslocamento.

7. Quando a pressão estiver estável:

| Botão | Ação                                                                                                    |
|-------|----------------------------------------------------------------------------------------------------|
| ©\L   | Pressione o botão para aceitar o novo valor de deslocamento. O visor mostra "donE" e depois a opção de calibração seguinte (C2). |
| 2     | Para rejeitar o novo valor de deslocamento e passar para a próxima opção de calibração (C2), pressione esse botão.               |

**Observação:** O valor será ignorado se não estiver dentro dos limites permitidos (5% FE) ou se o valor de CP não estiver estável.

#### 5.3.2 C2 (Calibração de Pressão de Dois Pontos)

#### 5.3.2.1 Ponto 1 (P1)

O DPI104 / DPI104-IS mostra as seguintes exibições:

 O ponto de calibração a ser usado para C2 - Ponto 1. Esse valor somente é ajustável para DPI104 / DPI104-IS tipo absoluto (consulte Tabela 5-1 na página 24). C2 - Ponto1 (Manômetro) = 0000,0

C2 - Absoluto 2. C2 - Absoluto 3. 4.

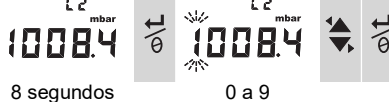

5. Repita as etapas 3 e 4 para cada dígito e para o ponto decimal. O valor será ignorado se não estiver dentro dos limites permitidos (Consulte a Tabela 5-1 na página 24).

Esse valor será usado como Ponto de ajuste (SP) do ponto 1 nos visores subsequentes.

6. Essa sequência de telas será exibida:

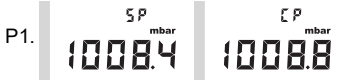

Exemplo de sequência: Tipo absoluto

O valor de SP é seguido pela pressão medida - CP. Essa sequência continua até a aceitação ou rejeição do valor do ponto 1.

7. Quando a pressão estiver estável:

| Botão         | Ação                                                                                                    |
|---------------|----------------------------------------------------------------------------------------------------|
| o\t           | Pressione o botão para aceitar o novo valor P1. O visor mostra o ponto de calibração C2 - ponto 2 (C2).                                                          |
| <b>1</b> \\\\ | Pressione este botão para rejeitar o novo valor P1. (No DPI104, pressionar este botão rejeitará o novo valor P1 e moverá para a próxima opção de calibração V2.) |

**Observação:** O valor será ignorado se não estiver dentro dos limites permitidos (5% FE) ou se o valor de CP não estiver estável.

#### 5.3.2.2 Ponto 2 (P2)

Siga os mesmos passos (1 a 5 acima) para definir C2 - Ponto 2. Esse é o valor de FE e pode ser ajustado para o DPI104 / DPI104-IS de tipo absoluto e de manômetro (consulte a Tabela 5-1 na página 24).

6. Essa sequência de telas será exibida:

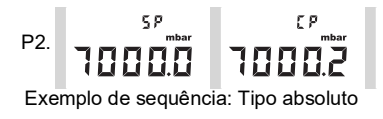

O valor de SP é seguido pela pressão medida - CP. Essa sequência continua até a aceitação ou rejeição do valor do ponto 2.

7. Quando a pressão estiver estável:

| Botão | Ação                                                                                                    |
|-------|----------------------------------------------------------------------------------------------------|
| ©\L   | Pressione o botão para aceitar o novo valor P2. O visor mostra "donE" e executa uma calibração de dois pontos. O instrumento será reiniciado.                    |
|       | Pressione este botão para rejeitar o novo valor P2. (No DPI104, pressionar este botão rejeitará o novo valor P1 e moverá para a próxima opção de calibração V2.) |

**Observação:** O valor será ignorado se não estiver dentro dos limites permitidos (5% FE) ou se o valor de CP não estiver estável.

#### 5.3.3 V2 (Calibração de Tensão de Dois Pontos)

Observação: Esta calibração é aplicável ao DPI104 apenas.

#### 5.3.3.1 Ponto 1 (P1)

O DPI104 mostra as seguintes exibições:

1. O ponto de calibração a ser usado para V2 - Ponto 1.

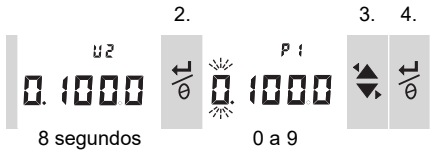

Depois da etapa 2, o DPI104 define Vout para 0,1 V. Corrija o valor (P1) para o valor mostrado no calibrador de tensão.

5. Repita as etapas 3 e 4 para cada dígito. O valor será ignorado se não estiver dentro dos limites permitidos (Consulte a Tabela 5-1 na página 24).

#### 5.3.3.2 Ponto 2 (P2)

Se o P1 tiver um valor permitido, o DPI104 mostra esses visores:

1. O ponto de calibração a ser usado para V2 - Ponto 2.

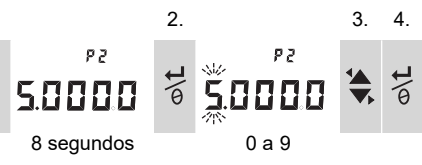

Depois da etapa 2, o DPI104 define Vout para 5,0 V. Corrija o valor (P2) para o valor mostrado no calibrador de tensão.

5. Repita as etapas 3 e 4 para cada dígito. O valor será ignorado se não estiver dentro dos limites permitidos (Consulte a Tabela 5-1 na página 24).

 Se o P2 tiver um valor permitido, o DPI104 usa os novos valores P1/P2 para ajustar a saída (Vt):

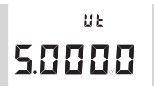

| Botão         | Ação                                                                                                    |
|---------------|----------------------------------------------------------------------------------------------------|
| ©\L           | Pressione esse botão para aceitar a calibração V2. O visor mostra "donE".<br>O instrumento será reiniciado. |
| <u>کا الا</u> | Para rejeitar a calibração V2 e passar para a próxima opção de menu,<br>pressione esse botão.               |

# 6. Especificação

## 6.1 Geral

| Função                            | DPI104                                                                                                    | DPI104-IS                                                                                                    |  |
|-----------------------------------|----------------------------------------------------------------------------------------------------|----------------------------------------------------------------------------------------------------|--|
| Vídeo                             | LCD                                                                                                    | LCD                                                                                                    |  |
| EMC                               | EN 61326-1                                                                                                    | EN 61326-1                                                                                                    |  |
| Segurança de pressão              | Diretiva de Equipamento de Pressão<br>- classe: Prática segura de<br>engenharia (SEP, Sound Engineering<br>Practice) | Diretiva de Equipamento de Pressão<br>- classe: Prática segura de<br>engenharia (SEP, Sound Engineering<br>Practice)  |  |
| Fonte de alimentação              | Bateria 9V, IEC 6LR61, ANSI/NEDA<br>1604 ou use uma fonte de<br>alimentação externa de 12 - 24 V CC,<br>50 mA.       | Bateria alcalina 9V, Panasonic<br>Industrial 6LR61AD ou use uma fonte<br>de alimentação externa de 15 V cc,<br>50 mA; |  |
| Diâmetro                          | 95 mm (3,74 pol.)                                                                                                    | 95 mm (3,74 pol.)                                                                                                    |  |
| Profundidade                      | 55 mm (2,2 pol.)                                                                                                    | 55 mm (2,2 pol.)                                                                                                    |  |
| Comprimento típico (com conector) | ≈ 120 mm (4,7 pol.)                                                                                                  | ≈ 120 mm (4,7 pol.)                                                                                                   |  |
| Peso                              | 350 g (12,5 oz.) 350 g (12,5 oz.)                                                                                    |                                                                                                    |  |

#### Tabela 6-1: Especificações gerais

## 6.2 Condições Ambientais

| Tabela | 6-2: | Condicões    | Ambientais |
|--------|------|--------------|------------|
| lasola | •    | e on aige oo | /          |

| Função                       | Equipamento de calibração                          |
|------------------------------|----------------------------------------------------|
| Temperatura operacional      | -10 a 50°C (14 a 122°F)                            |
| Temperatura de armazenamento | -20 a 70°C (-4 a 158°F)                            |
| Proteção de ingresso         | IP65.ª                                             |
| Umidade operacional          | 0% a 95% de umidade relativa (UR), sem condensação |
| Vibração                     | Def Stan 66-31, 8.4 cat III                        |
| Altitude operacional         | 2000 metros (6560 pés)                             |
| Grau de poluição             | 2                                                  |

 O DPI104 / DPI104-IS foi avaliado para o padrão IEC 60529 europeu como tendo um índice de proteção de entrada de IP65; no entanto, isso é para fins de confiabilidade, e não por razões de segurança.

O DPI104 / DPI104-IS é adequado para uso interno com os seguintes requisitos ambientais. É permitido usar o DPI104 / DPI104-IS externamente como instrumento portátil se os requisitos ambientais forem atendidos.

O gabinete do DPI104 / DPI104-IS não é adequado para exposição prolongada a raios ultravioletas.

## 6.3 Elétrica

| Item                  | DPI104                                                                                                    | DPI104-IS                                                                                                    |  |  |
|-----------------------|----------------------------------------------------------------------------------------------------|----------------------------------------------------------------------------------------------------|--|--|
| Entrada de chave      | Impedância máxima: 200 $\Omega$ (contato mecânico apenas).                                                                                                    | Impedância máxima: 200 Ω (contato<br>mecânico apenas).<br>Máximo (mA/V): consulte a Figura B2.                                                                         |  |  |
| Saída de alarme       | Tipo: Transistor de efeito de campo (FET)<br>de drenagem aberta.<br>Máximo (mA): 250 mA<br>Máximo (V): 24 V CC                                                   | Tipo: Transistor de efeito de campo (FET)<br>de drenagem aberta.<br>Máximo (mA/V): consulte a Figura B2.                                                               |  |  |
| Saída analógica       | 0,05 a 5 V CC<br>Carga mínima: 500 Ω; Precisão: 0,1% FE<br>a 20°C (68°F) - modo de usuário apenas.<br>Coeficiente de temperatura: 0,007%<br>FE/°C(0,0039% FE/°F) | Não aplicável.                                                                                                    |  |  |
| Conexão RS-232        | Para: Software externo IDOS UPM ou até<br>99 unidades em série ('encadeamento em<br>margarida').                                                                 | Para: software externo                                                                                                    |  |  |
| Duração da<br>bateria | Até um ano para medições de pressão:<br>Au (recurso de economia de carga) -<br>Ligado; máximo/mínimo, alarme, chave -<br>Todos esses itens definidos como OFF    | Até quatro meses para medições de<br>pressão:<br>Au (recurso de economia de carga) -<br>Ligado; máximo/mínimo, alarme, chave -<br>Todos esses itens definidos como OFF |  |  |

#### Tabela 6-3: Especificação elétrica

## 6.4 Medição da Pressão

|                | Resolução        |        | Pressão máxima<br>de operação (MWP) |       | Observações<br>de mídia |       |   |
|----------------|------------------|--------|-------------------------------------|-------|-------------------------|-------|---|
| bar            | psi              | Тіро   | mbar                                | psi   | bar                     | psi   |   |
| (-0,7) 0 a 0,7 | (-10,0) 0 a 10   | g      | 0,01                                | 0,001 | 0,77                    | 11,2  | 1 |
| (-1,0) 0 a 2,0 | (-15,0) 0 a 30   | g ou a | 0,1                                 | 0,001 | 2,2                     | 32    | 1 |
| (-1,0) 0 a 7,0 | (-15,0) 0 a 100  | g ou a | 0,1                                 | 0,01  | 7,7                     | 111,7 | 2 |
| (-1,0) 0 a 20  | (-15,0) 0 a 300  | g ou a | 1                                   | 0,01  | 22                      | 319   | 2 |
| (-1,0) 0 a 70  | (-15,0) 0 a 1000 | g ou a | 1                                   | 0,1   | 77                      | 1117  | 2 |
| 0 a 200        | 0 a 3000         | sg*    | 10                                  | 0,1   | 220                     | 3190  | 2 |
| 0 a 350        | 0 a 5000         | sg*    | 10                                  | 0,1   | 385                     | 5583  | 2 |
| 0 a 700        | 0 a 10000        | sg*    | 10                                  | 1     | 770                     | 11165 | 2 |
| 0 a 1000       | 0 a 15000        | sg*    | 100                                 | 1     | 1100                    | 15950 | 3 |
| 0 a 1400       | 0 a 20000        | sg*    | 100                                 | 1     | 1540                    | 22330 | 3 |

a. Disponível no manômetro (g), absoluto (a) ou selado (sg). Variações negativas mostradas em (...) para unidades de medição apenas.

| Número | Observações de mídia                                              |
|--------|-------------------------------------------------------------------|
| 1      | Líquido não corrosivo e não condutor ou gás seco e não corrosivo. |
| 2      | Mídia aplicável a aço inoxidável (316)                            |
| 3      | Mídia aplicável a Inconel 625.                                    |

| Item               | Especificação                                                                                                    |
|--------------------|----------------------------------------------------------------------------------------------------|
| Precisão (0 a FE)  | 0,7 bar (10 psi): 0,15% FE                                                                                           |
|                    | Todas as amplitudes ≥ 2 bar (30 psi): 0,05% FE                                                                       |
| Unidades           | kPa, MPa, kg/cm <sup>2</sup> , psi, mbar, bar, mmHg, mmH <sub>2</sub> O, mH <sub>2</sub> O, inH <sub>2</sub> O, inHg |
| Conexão de Pressão | Amplitudes ≤ 700 bar (10000 psi): 1/4 NPT macho OU G1/4 macho.                                                       |
|                    | Amplitudes > 700 bar (10000 psi): Cone macho 9/16 x 18;                                                              |

## Localizações de Escritório

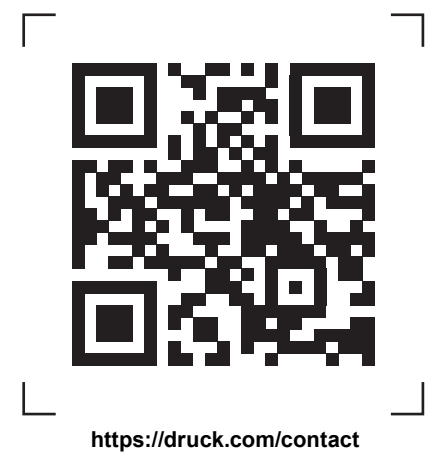

## Localizações de Serviço e Suporte

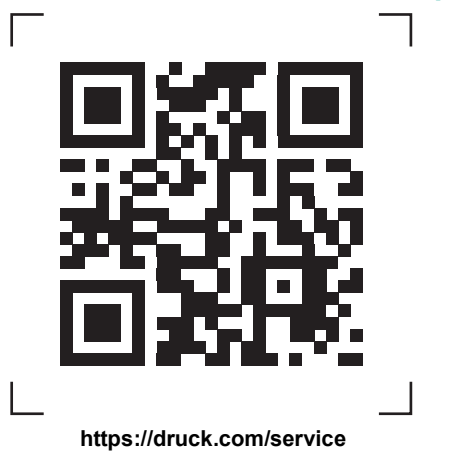

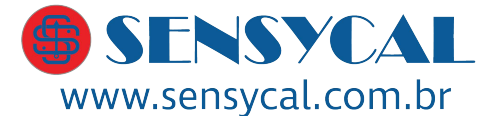

Avenida do Estado 4567 São Paulo, SP, Brasil - 03105-000 (11) 3275 0094 vendas@sensycal.com.br

Copyright 2018 Baker Hughes Company. Este material contém uma ou mais marcas registradas da Baker Hughes Company e suas subsidiárias em um ou mais países. Todos os nomes de produtos e empresas de terceiros são marcas registradas de seus respectivos proprietários.